## REALM

## **Tips & Tricks**

## How to Find Sold Statistics

In REALM, you can easily review current and historical sold statistics.

To view sold statistics on a mobile:

- 1. Select the **resources icon** in the menu.
- 2. Select Sold Statistics.
- 3. Select the desired date using the **drop-down arrow** to the right of latest.
- 4. Enter one or multiple municipalities.
- 5. A sold statistics summary for the selected timeframe and area(s) will appear on the screen. You can move the screen to the left to see more information.

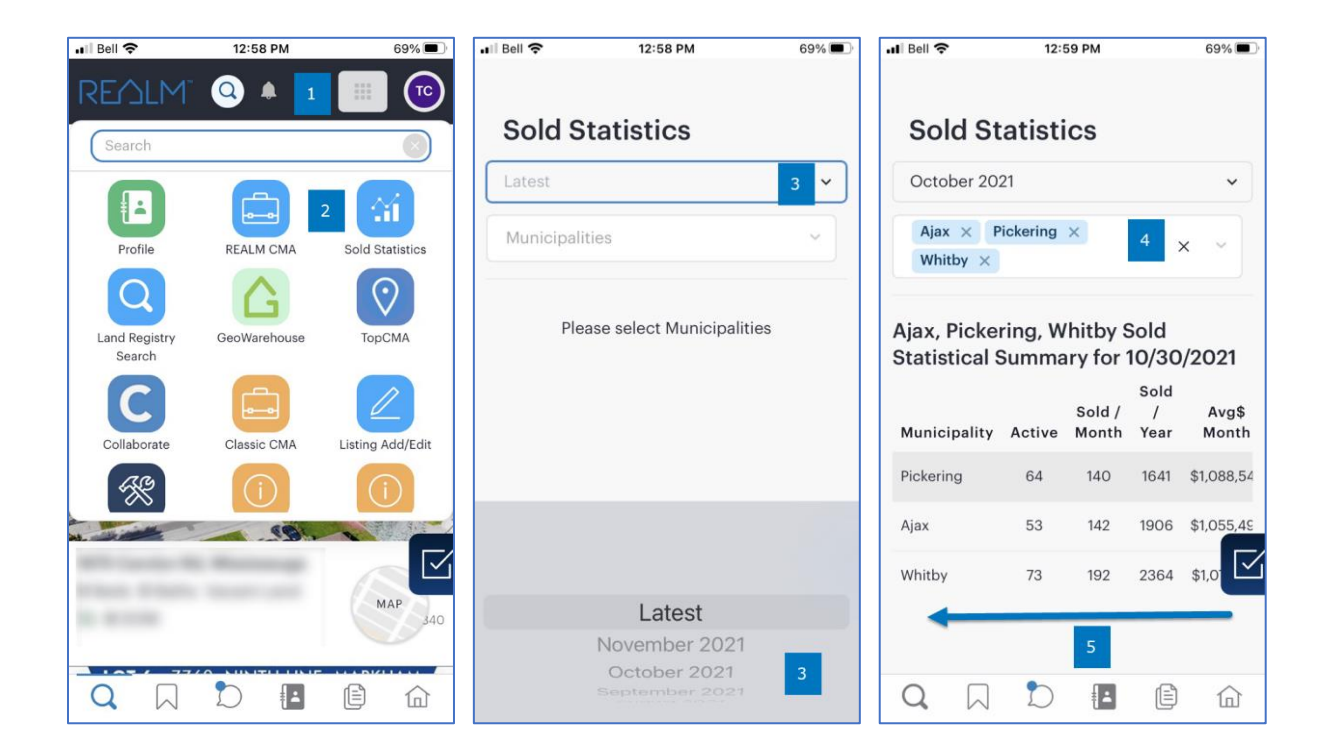

To view sold statistics on a computer:

1. Select the **resources icon** in the menu.

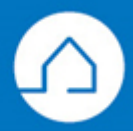

## 2. Select Sold Statistics.

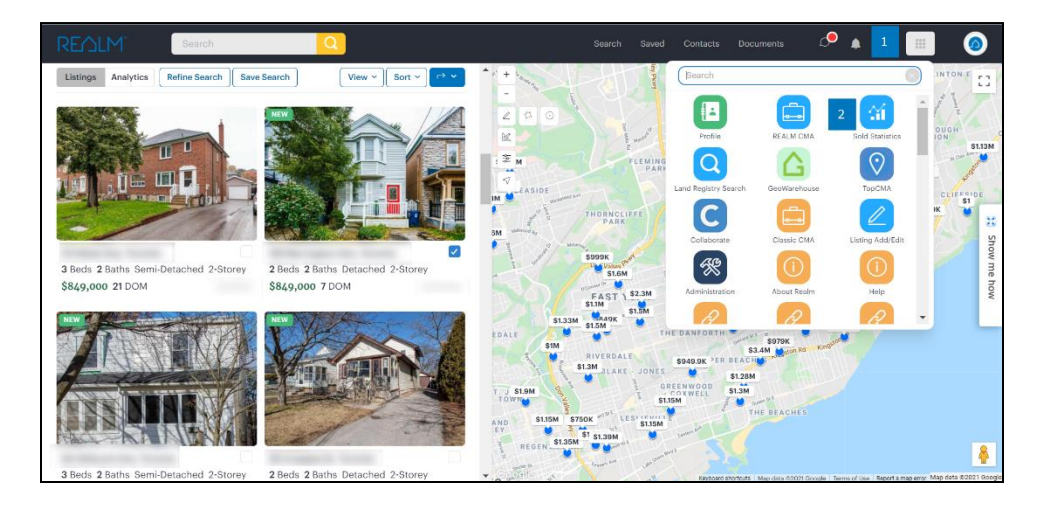

3. Select the desired date using the **drop-down arrow** to the right of latest.

| REALM | Search          | Q                                                                                                    |                              |   |  | ਼ | ٠ |  | 0           |
|-------|-----------------|----------------------------------------------------------------------------------------------------|------------------------------|---|--|---|---|--|-------------|
|       | Sold Statistics | Latest v                                                                                                    | 3 icipalities                | ~ |  |   |   |  |             |
|       |                 | Nutrition of the second second | Plesse select Municipalities |   |  |   |   |  | Show me how |

4. Enter one or multiple municipalities.

| EVJTW | Search                                                          | K           | 2            |                   | Sea         | rch Saved Co | ntacts Documents | ۵ 🎝        | @ ₩ |  |
|-------|-----------------------------------------------------------------|-------------|--------------|-------------------|-------------|--------------|------------------|------------|-----|--|
|       | Sold Statis                                                     | tics Latest | ~ A          | jax × Pickering × | Whitby ×    | x ~ 4        |                  |            |     |  |
|       | Ajax, Pickering, Whitby Sold Statistical Summary for 11/26/2021 |             |              |                   |             |              |                  |            |     |  |
|       | Municipality                                                    | Active      | Sold / Month | Sold / Year       | Avg\$ Month | Med\$ Month  | Avg\$ Year       | Med\$ Year |     |  |
|       | Whitby                                                          | 67          | 170          | 2533              | \$1,103,933 | \$1,045,000  | \$1,005,250      | \$950,000  |     |  |
|       | Ajax                                                            | 47          | 125          | 2031              | \$1,066,625 | \$1,055,000  | \$971,878        | \$920,000  |     |  |
|       | Pickering                                                       | 59          | 112          | 1752              | \$1137.072  | \$1,013,500  | \$1,027,717      | \$929.393  |     |  |

5. A sold statistics summary for the selected timeframe and area(s) will appear on the screen.

*Note: Selecting multiple areas can help compare market performance. For more customized insights check out our Analytics feature!* 

If you have any questions, please contact us at <u>Help@REALMmlp.ca</u>

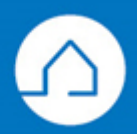